## Shiraz Port Monitor for Version 8 - Mac

#### **Overview**

The Shiraz port monitor creates a virtual Postscript printer, and redirects a Shiraz printer port to a file on your system. Printing to the port monitor or spooler (from any application) will "print" through a postscript RIP with the subsequent file deposited to a folder set by the user during installation, as explained in the section Installation of this guide.

#### Installation

To install Shiraz Port Monitor, you must have Administrator privileges. An admin password needs to be set (not working without password). If password is empty, go to System Preferences, Accounts, Password and Change Password.

Port Monitor is associated with a queue. You have two ways to proceed:

| 😅 new queue wizard |                                                                            |              |                | 8 X            |
|--------------------|----------------------------------------------------------------------------|--------------|----------------|----------------|
|                    | enter a unique queue                                                       | name         |                |                |
|                    | EPSON 7900                                                                 |              |                |                |
| L                  |                                                                            |              |                |                |
|                    |                                                                            |              |                |                |
|                    |                                                                            |              |                |                |
|                    |                                                                            |              |                |                |
|                    | </td <td><u>B</u>ack</td> <td><u>N</u>ext &gt;</td> <td><u>C</u>ancel</td> | <u>B</u> ack | <u>N</u> ext > | <u>C</u> ancel |

1) During the creation of the queue

Go through the steps of the queue wizard, until you reach the page asking if you want to add a virtual Postscript printer. You need to enter the Admin Password in the corresponding password field, and press Apply to check it.

| 00  | 😅 new queue wizard             |                    |
|-----|--------------------------------|--------------------|
|     | select to add a virtual        | Postscript printer |
|     | 🗹 Port monitor                 |                    |
| l T | port name Shiraz_RIP_Server_EP | SON_7900_spooler   |
|     | Admin Password                 | Apply              |
|     |                                |                    |
|     |                                |                    |
|     |                                |                    |
|     |                                |                    |
|     |                                |                    |
|     |                                |                    |
|     |                                |                    |
|     |                                |                    |
|     | < Back                         | Next > Cancel      |
|     |                                |                    |

If the password is valid, you will be able to click Next.

|   | select to add a virtual         | Postscript   | printer |
|---|---------------------------------|--------------|---------|
|   | Port monitor                    |              |         |
| T | port name Shiraz_RIP_Server_EPS | ON_7900_spoo | oler    |
|   | Admin Password ••••••           | Apply        | $\sim$  |
|   |                                 |              |         |
|   |                                 |              |         |
|   |                                 |              |         |
|   |                                 |              |         |
|   |                                 |              |         |
|   |                                 |              |         |
|   |                                 |              |         |
|   |                                 |              |         |
|   |                                 |              |         |

The next and last page is the summary. Just click on Finish.

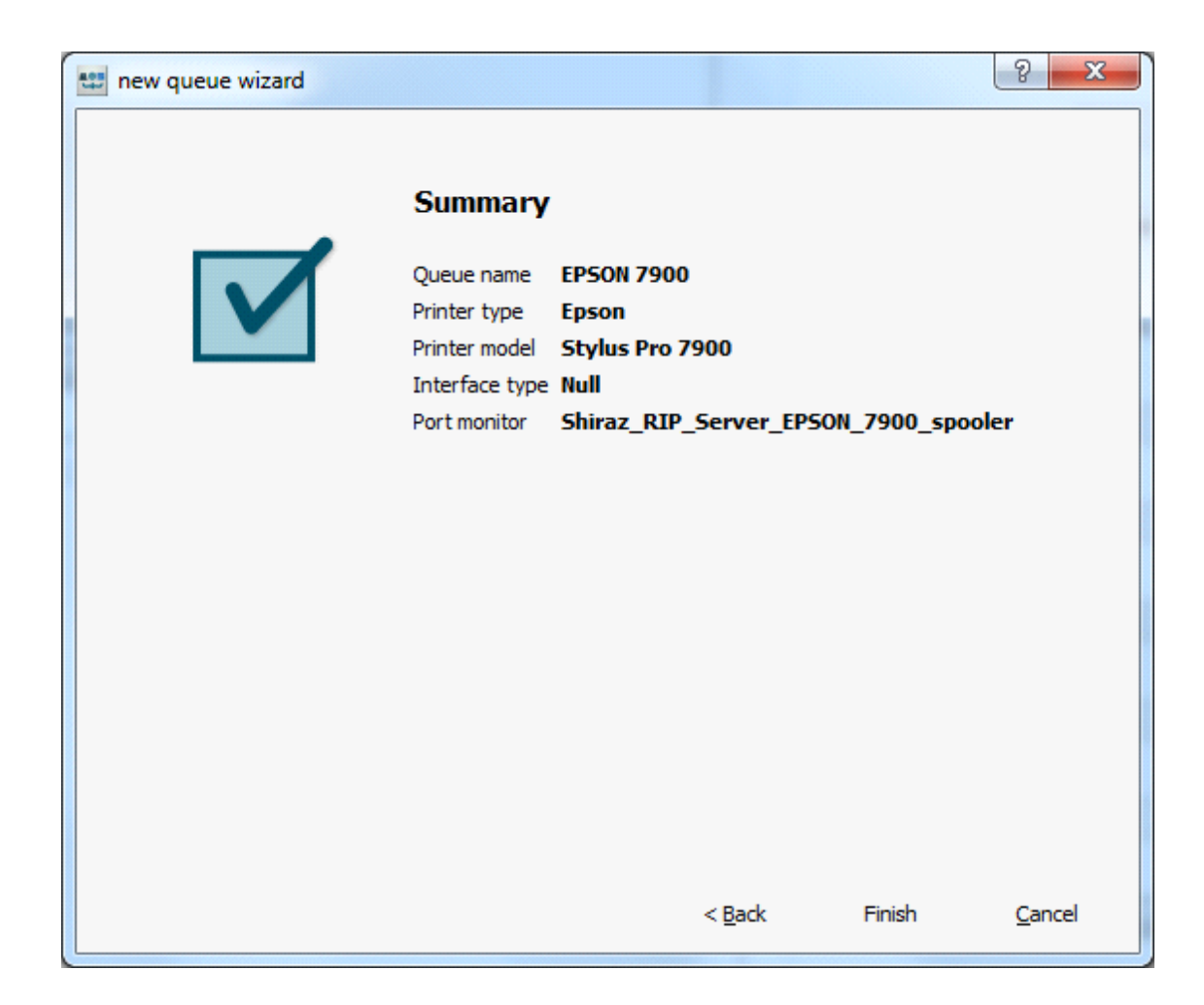

You should get a message like this:

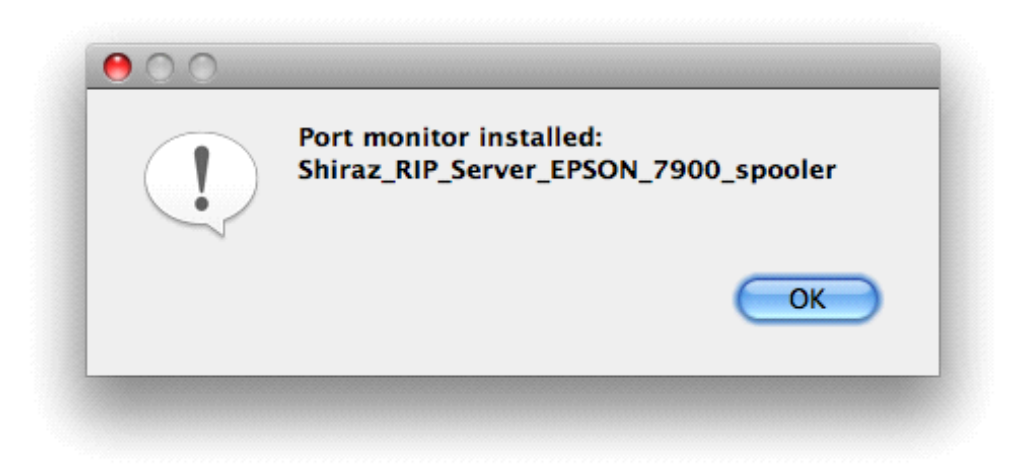

A new printer has been created and added on the list of printers of your system. It is setup to redirect every print inside the "hot folder" of your queue.

List of printers (Print & Fax of System Preferences):

| Show All                    | Print & Fax                      | Q                         |
|-----------------------------|----------------------------------|---------------------------|
|                             |                                  |                           |
| Printers                    | Shiron BU                        | Conver EDSON 7000 chooler |
| • Idle                      | Shiraz_Kir                       | Server_EPSON_7900_spooler |
|                             | Share th                         | nis printer               |
|                             | Location:                        |                           |
|                             | Kind: Shiraz RIP                 |                           |
|                             |                                  |                           |
|                             | Open Print Qu                    | eue Options & Supplies    |
| + -                         |                                  |                           |
|                             | Default Printer: Last Printer Us | sed 🗧                     |
| Default Paper Siz           | e in Page Setup: A4              | \$                        |
|                             |                                  | (                         |
| Click the lock to prevent i | urtner changes.                  |                           |

2) With the utility Port Monitor (Section Tools of Dashboard)

When you launch the application, you can see a list of all Shiraz printers:

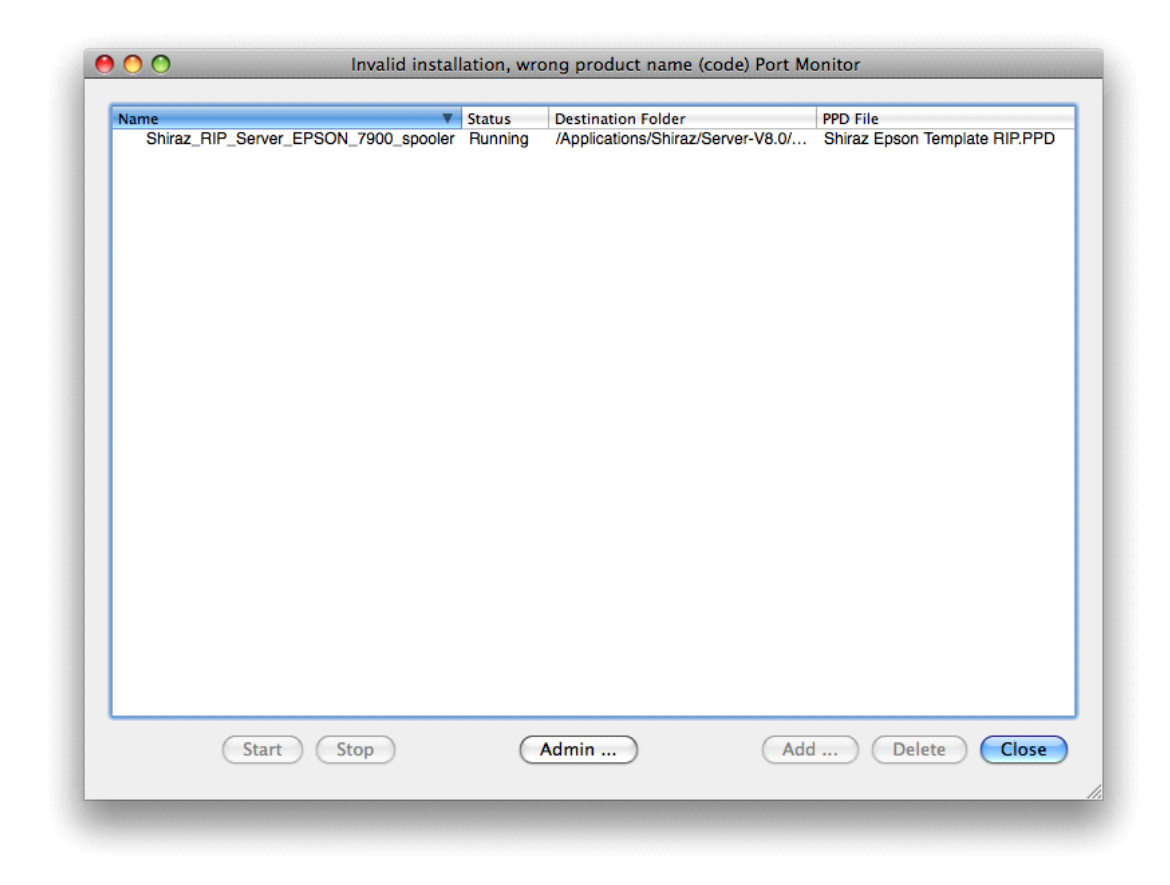

Click on the Admin button to enter the admin password:

| lame<br>Shiraz_RIP_ | _Server_EPSON_7900_spo | Status     Status     Running | Destination Folder<br>/Applications/Shiraz/Server-V8.0/ | PPD File<br>Shiraz Epson Template RIP.PPD |
|---------------------|------------------------|-------------------------------|---------------------------------------------------------|-------------------------------------------|
|                     |                        |                               |                                                         |                                           |
|                     |                        | A .d                          | sistentian Descurred                                    |                                           |
|                     | Please enter Admin     | Admir                         | u must be logged in as an Admir                         | nistrator):                               |
|                     |                        | password (yo                  |                                                         |                                           |
|                     |                        |                               | Cancel                                                  | ОК                                        |
|                     |                        |                               |                                                         |                                           |
|                     |                        |                               |                                                         |                                           |
|                     |                        |                               |                                                         |                                           |
|                     |                        |                               |                                                         |                                           |
|                     |                        |                               |                                                         |                                           |

|--|

| vame                    | ▼ Status            | Destination Folder                | PPD File                          |
|-------------------------|---------------------|-----------------------------------|-----------------------------------|
| Shiraz_RIP_Server_EPSON | I_7900_spooler Runn | ng /Applications/Shiraz/Server-V8 | .0/ Shiraz Epson Template RIP.PPD |
|                         | Pa                  | ssword correct and accepted.      |                                   |
|                         |                     | ОК                                |                                   |
|                         |                     |                                   |                                   |
|                         |                     |                                   |                                   |

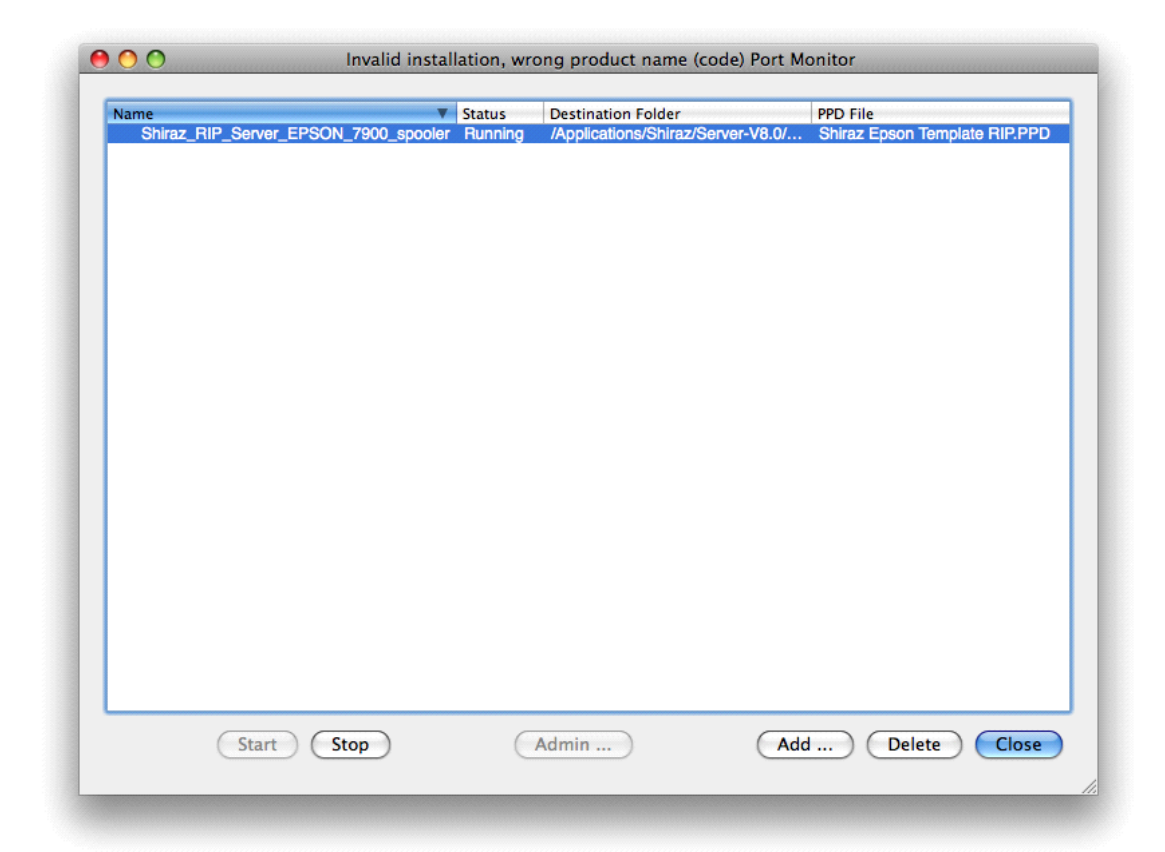

Select Add to create a new Shiraz printer. Choose a queue, all the remaining information will be selected by default but can still be changed with the Browse button:

| Name                                                          | ▼ Status      | Destination Folder                                                          | PPD File                                               |
|---------------------------------------------------------------|---------------|-----------------------------------------------------------------------------|--------------------------------------------------------|
| Shiraz_RIP_Server_EPSON_7900_sp                               | ooler Running | /Applications/Shiraz/Server-V8.0/                                           | Shiraz Epson Template RIP.PPC                          |
| 00                                                            | Ad            | ld a virtual printer                                                        |                                                        |
| Virtual Printer Name                                          | CANON_820     | 00_spooler                                                                  | Queue                                                  |
|                                                               |               |                                                                             |                                                        |
| Destination Folder                                            | /Applications | s/Shiraz/Server-V8.0/queue/CANON 82                                         | 200/file/ Browse                                       |
| Destination Folder<br>Postscript Printer Definition File (PPI | /Applications | s/Shiraz/Server-V8.0/queue/CANON 82<br>raz/Server-V8.0/PPD/Shiraz Canon Ter | 200/file/ Browse mplate RIP.PPD Browse                 |
| Destination Folder<br>Postscript Printer Definition File (PPI | /Applications | s/Shiraz/Server-V8.0/queue/CANON 82<br>az/Server-V8.0/PPD/Shiraz Canon Ter  | 200/file/ Browse<br>nplate RIP.PPD Browse<br>Ok Cancel |
| Destination Folder<br>Postscript Printer Definition File (PPI | /Applications | s/Shiraz/Server-V8.0/queue/CANON 82<br>raz/Server-V8.0/PPD/Shiraz Canon Ter | 200/file/ Browse<br>mplate RIP.PPD Browse<br>Ok Cancel |
| Destination Folder<br>Postscript Printer Definition File (PPI | /Applications | s/Shiraz/Server-V8.0/queue/CANON 82                                         | 200/file/ Browse<br>mplate RIP.PPD Browse<br>Ok Cancel |

Click Ok, and you will get a message like this if successful:

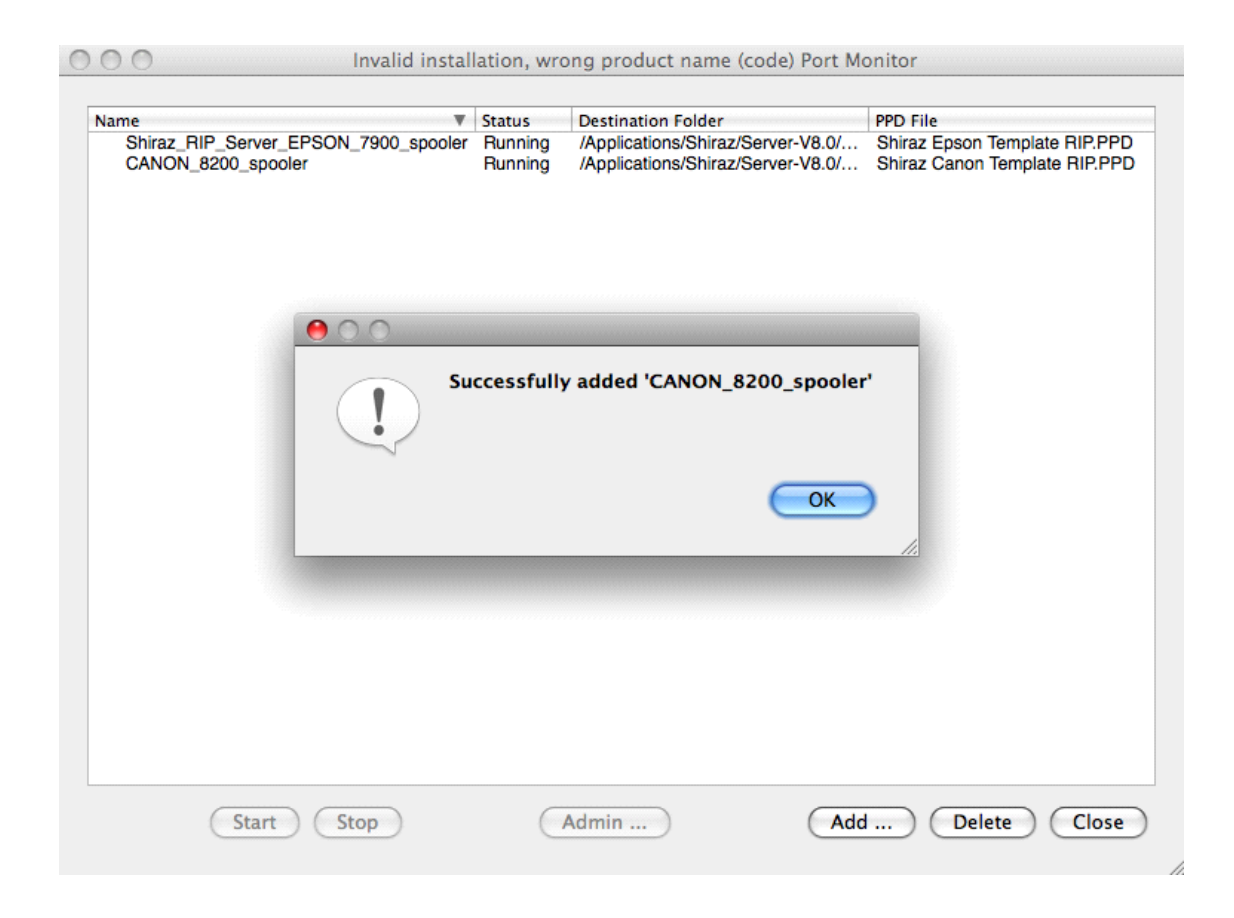

## **Using Port Monitor**

First of all, you need a dongle with the option Port Monitor activated. You can check this in the section Extras of Key Info Utility (Section Tools of Dashboard).

| Product              |            | Driver        | Clients  |
|----------------------|------------|---------------|----------|
| Shiraz BIP           |            | ✓ Xerox       | ✓ Design |
| onital nit           |            | ✓ Canon       | ✓ Layout |
| Key                  |            | ✓ Roland      | ✓ Foto   |
| Туре                 | ~          | ✓ Mutoh       |          |
| HASP-ID              |            | ✓ Mimaki      |          |
| Batch                |            | ✓ Epson       |          |
| Options              |            | Seiko         |          |
| Version 800          |            | Minilab       |          |
| Roll Width           |            | Encad         |          |
| Modules Serv         | er v       | ✓ HP          |          |
|                      |            | ✓ Octopus     |          |
| Distributor          | ¥          | Jeti          |          |
|                      |            | ✓ OEM         |          |
| Date                 |            | ✓ KIP         |          |
| Extras               |            | ✓ InkTec      |          |
| ✓ HPGL               | Colour     | Printer Model |          |
| Latin                | Hot Folder | 0             |          |
| ✓ Port Monitor       |            |               |          |
| ✓ Limited Activation |            |               |          |
| Count 428            |            |               | Get info |
|                      | ,          |               |          |
| BUS                  |            |               |          |
|                      |            |               |          |
|                      |            |               | Update   |

Then just print your job from the application of your choice, selecting any Shiraz virtual printer previously created. The job will automatically be picked up by your queue, if you also have the Hot Folder functionality enabled.

# Uninstall

Simply use the delete button of the Port Monitor application to remove Shiraz printers from your system:

| lame 🔻                                                     | Status               | Destination Folder                                                     | PPD File                                                       |
|------------------------------------------------------------|----------------------|------------------------------------------------------------------------|----------------------------------------------------------------|
| Shiraz_RIP_Server_EPSON_7900_spooler<br>CANON_8200_spooler | Running<br>Running   | /Applications/Shiraz/Server-V8.0/<br>/Applications/Shiraz/Server-V8.0/ | Shiraz Epson Template RIP.PPD<br>Shiraz Canon Template RIP.PPD |
|                                                            |                      |                                                                        |                                                                |
|                                                            | e you sur<br>ANON_82 | re you want to delete<br>00_spooler'?                                  |                                                                |
|                                                            |                      | No Yes                                                                 |                                                                |
|                                                            |                      |                                                                        |                                                                |
|                                                            |                      |                                                                        |                                                                |
|                                                            |                      |                                                                        |                                                                |

| Name               | •                  | Status  | Destination Folder                | PPD File                      |
|--------------------|--------------------|---------|-----------------------------------|-------------------------------|
| Shiraz_RIP_Server_ | EPSON_7900_spooler | Running | /Applications/Shiraz/Server-V8.0/ | Shiraz Epson Template RIP.PPD |
|                    |                    | 4NON_82 | OK                                |                               |
|                    |                    |         |                                   |                               |